| <br>采购管理      | 1   |
|---------------|-----|
| 1. 采购计划模块新增采购 | 1   |
| 采购计划模块审核      | 2   |
| 2. 采购申请模块新增申请 | 3   |
| 采购申请模块审核      | . 4 |
| 3. 采购询价模块新增   | 5   |
| 采购询价模块审核      | 6   |

# 一、采购管理

#### 1. 采购计划模块--新增采购

|          |          | 采购计划       |          |   |
|----------|----------|------------|----------|---|
| + 85     | 点击'新增'按钮 |            |          | ^ |
| 金額总计 (元) | 填报人      | 填报日期       | 围片       |   |
| 60480.00 | 良(旋建科技)  | 2023-07-19 | NE-ARE H |   |

|               |                          |       | Я          | 职计划   |          |             | х              |
|---------------|--------------------------|-------|------------|-------|----------|-------------|----------------|
| + 新增          | 母田                       |       |            |       |          |             |                |
|               |                          |       | 新増         | 需求总计划 |          |             | x              |
|               | 🖌 1、选择审核人                |       | - 4973 (AC |       |          |             | 2017)<br>      |
| *审核人          | SJTG(數建科技)               |       |            | 填报人   | Ŕ        |             |                |
| 平的物资          |                          |       |            |       | - Imt    |             |                |
|               |                          |       |            |       | 2、瑁//    | 物资(备注和图片上传目 | 111 技需操作) ※加一家 |
| 序号            | 物资及现程"                   | 单位"   | 南宋总量       |       | 20       | 登注          | 操作             |
| 1             | F型锅筋流凝土顶塑用磁 @500(塑厚80) 物 | 资选择 m | 12000      | 5.00  | 60000.00 |             | 删除             |
| 2             | 钢筋混凝土排水管(企口)=段 @1500(登 物 | 资选择 m | 80         | 6.00  | 480.00   |             | 删除             |
| 合计金额: 604     | 80.00 (元)                |       |            |       |          |             | < 1 >          |
| 备注 备          | 注                        |       |            |       |          |             |                |
|               |                          |       |            |       |          |             |                |
|               |                          |       |            |       |          |             |                |
|               |                          |       |            |       |          |             | - 10           |
| 上传图片<br>(0/9) |                          |       |            |       |          |             |                |
|               |                          |       | 3、保存       |       |          |             |                |
| _             |                          |       | ×          |       |          |             |                |
| æ             |                          |       |            |       |          |             | 1              |
|               |                          |       | 保存         | 取消    |          |             | l              |
|               |                          |       |            |       |          |             |                |
|               |                          |       |            |       |          |             |                |

操作:点击'新增'按钮-->选择审核人、添加一条采购物资条目、填写备注-->点击'保存' 按钮即可

#### 采购计划模块--审核

| 🔶 数建科  | 科技            |                    |      | 采购      | 计划             |        | X   | sins (Hitler |       |
|--------|---------------|--------------------|------|---------|----------------|--------|-----|--------------|-------|
|        |               | 2001 + 2012 号出     |      |         |                |        |     |              |       |
| 采购总计划详 | 情             |                    |      |         |                |        |     | _            | ×     |
| 采购询价组  | 编号000001      |                    |      |         |                |        |     |              |       |
| 填报人    | 良(数建科技)       |                    |      |         | 审核人 SJTG(数建科技) |        |     |              |       |
| 填报日期   | 2023-07-19    |                    |      |         |                |        |     |              |       |
| 备注     | 备注            |                    |      |         |                |        |     |              |       |
| 图片     |               |                    |      |         |                |        |     |              |       |
| ■ 采购物资 |               |                    |      |         |                |        |     |              |       |
|        | 序号            | 物资及规格              | 单位   | 数量      | 单价             | 金額 (元) | 备注  |              |       |
|        | 1             | F型钢筋混凝土顶管II级 @800( | m    | 12000   | 5              | 60000  |     |              |       |
|        | 2             | 钢筋混凝土排水管(企口)Ⅱ级Φ1   | m    | 80      | 6              | 480    |     |              |       |
| 金额合计(元 | ;) : 60480.00 |                    |      | 登录审核人账号 | , 点击'审核数据'按钮   |        |     |              | < 1 > |
| 审核记录   |               |                    |      | 1       |                |        |     |              |       |
|        | 审核人           |                    | 审核状态 | 审核内容    |                | 图片     |     | 审核时间         |       |
|        |               |                    |      | 暂无      | 数据             |        |     |              |       |
|        |               |                    |      | 审核数据    | 12 O           |        |     |              |       |
|        |               |                    |      |         |                |        | 205 |              |       |

| 🔶 数建        | 科技           |                     |      | 采购计划      |             |        | X SITE / |       |
|-------------|--------------|---------------------|------|-----------|-------------|--------|----------|-------|
|             |              | 集成的E + 新福 导出        |      |           |             |        |          |       |
| 采购总计划详      | 情            |                     |      | 审核数据      | ×           |        |          | Х     |
| ┃ 采购询价      | 编号000001     |                     | *审核人 | : SJTG    |             |        |          |       |
| 填报人         | 良(数建科        | 技)                  | 同意   |           |             |        |          |       |
| 填报日期        | 2023-07-     | 19                  |      |           |             |        |          |       |
| 备注          | 备注           |                     |      | 絵入宙状音回・占丰 | 通过/不通过即宫成审按 |        |          |       |
| 图片<br>【采购物资 |              |                     | iti  |           | 通过小小通过叫为咖啡核 |        |          |       |
|             | 序号           | 物资及规格               | 1    | 通过 不通过    |             | 金額 (元) | 备注       |       |
|             | 1            | F型網筋混凝土顶管III级 @800( | m    | 12000     | 5           | 60000  |          |       |
|             | 2            | 钢筋混凝土排水管(企口)Ⅱ级Φ1    | m    | 80        | 6           | 490    |          |       |
| 金額合计(テ      | 元) : 60480.0 | 10                  |      |           |             |        |          | < 1 > |
| 审核记录        |              |                     |      |           |             |        |          |       |
|             | ŧ            | 核人                  | 审核状态 | 审核内容      |             | 图片     | 审核时间     |       |
|             |              |                     |      | 暂无数据      |             |        |          |       |
|             |              |                     |      | 审核数据 返回   |             |        |          |       |

操作:登录审核人账号-->点击'审核数据'按钮-->输入审核意见,点击通过/不通过即可。

## 2.采购申请模块--新增申请

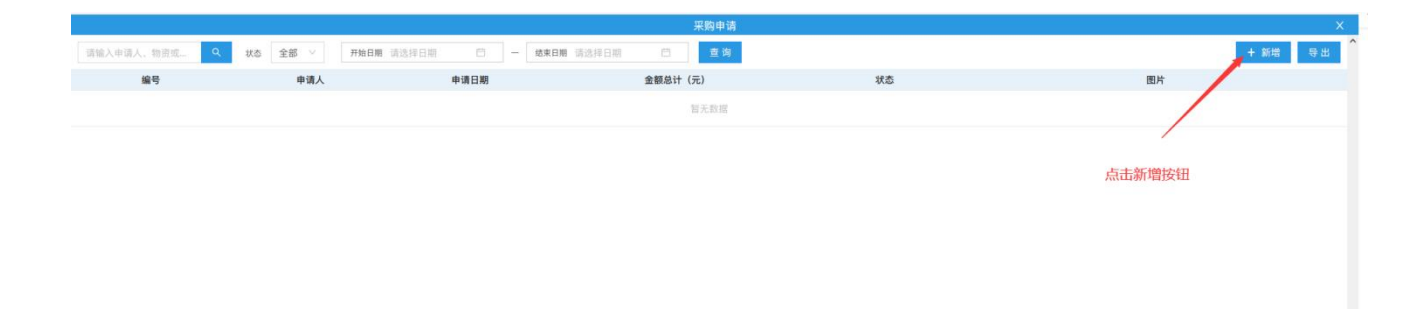

|       |                               |     |            |            | 采购申请             |            |          |              |             | X     |
|-------|-------------------------------|-----|------------|------------|------------------|------------|----------|--------------|-------------|-------|
|       | 人、物資或                         |     | 3 - 雄東日 () |            | 四 查询             |            |          |              | + 1         | 新聞 导出 |
|       |                               |     |            |            | 新增采购申请           |            |          |              |             | ×     |
| *申请   | R                             |     |            | ~          | * <sup>审核人</sup> | SJTG       |          |              |             |       |
| *申请日  | 月 2023-07-19                  |     |            | C          | ·開田日期            | 2023-07-29 |          |              |             | Ċ     |
| *施工部  | 1 R                           |     |            |            | 编报人              | 良          |          |              | ) 法加由津施次冬F  | 3     |
| 采购物资  |                               |     |            |            |                  |            |          | 8.0          | 2、 添加中间彻页水; | 添加一条  |
| 序号    | 物资及规格*                        | 单位* | 需求总量       | 已用量        | 可用量 申            | 请数量        | 申请单价 (元) | (3C) 10 (10) | 备注          | 操作    |
| 1     | F型钢筋混凝土顶管III级 Φ800(壁厚80) 物资选择 | m   | 12000      | 0          | 12000            | 2000       | 5.00     | 10000.00     |             | #1##  |
| 合计金额  | 元) : 10000.00                 |     |            |            |                  |            |          |              |             | < 1 > |
| 备注    | 请输入备注内容                       |     |            |            |                  |            |          |              |             |       |
|       |                               |     |            |            |                  |            |          |              |             |       |
|       |                               |     |            |            |                  |            |          |              |             | 10    |
| 上传图片  |                               |     |            |            |                  |            |          |              |             |       |
| (0/9) |                               |     |            | 2 (豆方町     |                  |            |          |              |             |       |
|       |                               |     |            | J, DATENAL | 16]              |            |          |              |             | 1     |
| ÷     |                               |     |            |            |                  |            |          |              |             |       |
|       |                               |     |            |            | 保存 取消            |            |          |              |             |       |
| _     |                               |     |            |            |                  |            |          |              |             |       |

操作:点击新增按钮-->填写申请内容、添加申请物资清单(申请的物资数据来源于采购计 划中的物资)-->保存即可

#### 采购申请模块--审核

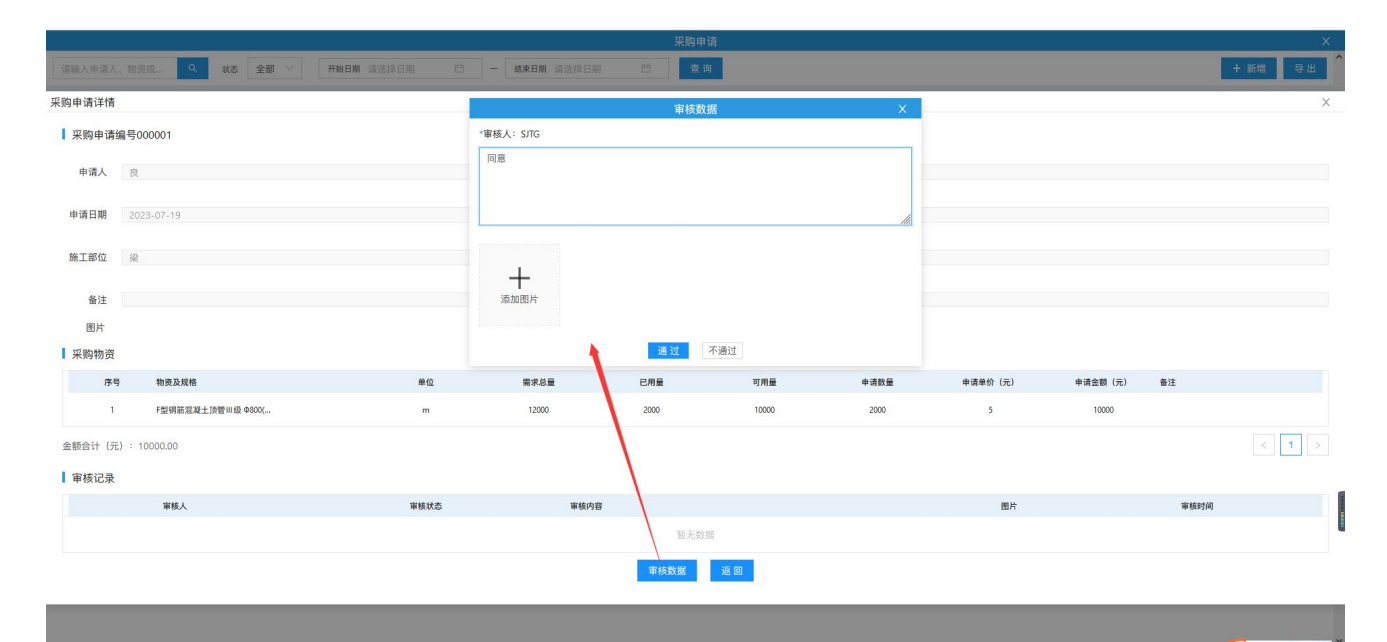

操作:登录审核人账号-->点击'审核数据'按钮-->输入审核意见,点击通过/不通过即可。

## 3. 采购询价模块--新增

|                                                                                                    |                                                                                              |                                                                                                    | 采购询价                                                                                                    |                                                                   |                                  | ×                                                                                                    |
|----------------------------------------------------------------------------------------------------|----------------------------------------------------------------------------------------------|----------------------------------------------------------------------------------------------------|----------------------------------------------------------------------------------------------------|-------------------------------------------------------------------|----------------------------------|----------------------------------------------------------------------------------------------------|
| 请输入填报人、物资或 Q                                                                                                    | 状态 全部 ∨ 开始日                                                                                  | 期 请选择日期                                                                                                    | 场来日期 请选择日期                                                                                                    |                                                                   |                                  | + 新增 导出                                                                                                    |
| 编号                                                                                                    | 填报人                                                                                          | 填报日期                                                                                                    | 金額总计 (元)                                                                                                    | 状态                                                                | (四)                              | ŧ                                                                                                    |
| 1                                                                                                    | 良(数建科技)                                                                                      | 2023-07-19                                                                                                    | 100.00                                                                                                    | 待审                                                                | 開天日                              | 855                                                                                                    |
|                                                                                                    |                                                                                              |                                                                                                    |                                                                                                    |                                                                   |                                  |                                                                                                    |
|                                                                                                    |                                                                                              |                                                                                                    |                                                                                                    |                                                                   |                                  |                                                                                                    |
|                                                                                                    |                                                                                              |                                                                                                    |                                                                                                    |                                                                   |                                  |                                                                                                    |
| 资格入场别人、物则也。                                                                                                    | 1、送し                                                                                         | # 1813/#日期 (1) -<br>季申核人                                                                                                    | 采购资价<br>使用用 语之项目的 四 章 查<br>新城采购的分                                                                                                    |                                                                   |                                  | + 新培<br>中田<br>×                                                                                                    |
| 調修入検照人、物調卓。 Q                                                                                                    | x& <u>金額 〜</u> 开始日<br>1、选                                                                    | 著 建成绿白醋                                                                                                    | 宋約約約     金融目標     金融     金融      金融      金融 | 填脱人 良                                                             |                                  | ×<br>+ 新能 导出<br>×                                                                                                    |
| 調修入項指人、物調成。<br>・<br>単成人<br>気JIG<br>実現物資                                                                                               | ws <u>全部 ~</u> 开始日<br>1、选                                                                    | # 國意經日期                                                                                                    | 宋約約約     《第日編 通送#日編 合)     堂 改     章 改     新規実動物     ·································                                                                                                    | 填税人 良.                                                            | 2、添加物资清单条[                       | ×<br>۲۹۹۰ ۱۹۵۹ - ۲۹۹۹<br>۲۹۹۹ - ۲۹۹۹ - ۲۹۹۹ - ۲۹۹۹ - ۲۹۹۹ - ۲۹۹۹ - ۲۹۹۹ - ۲۹۹۹ - ۲۹۹۹ - ۲۹۹۹ - ۲۹۹۹ - ۲۹۹۹ - ۲۹۹۹ - ۲۹۹                                        |
| <b>谓做入读服人、物团或 ①</b><br>*审核人 SJTG<br>采购物资<br><b>序号 物点及发射*</b>                                                                          | 1、选<br>#C                                                                                    | ₩ ₩20月日 —<br><sup>¥</sup> 申核人                                                                                                    | 采約約約     金強     金強     金強     金強     金強     金強     金強     金強     金強     金強     金強     金強     金強     金強     金強     金強     金強     金強     金強     金強     金強     金強     金強     金強     金強     金強     金強     金強     金強     金強     金強     金強     金強     金融     金融      金融   金融                                                                                                    | 填祝人 <u>良</u><br>质量标准 品級                                           | 2、添加物资清单条E<br><sup>付数条件</sup> 會注 | ×<br>+ 新幸 导出<br>×<br>×<br>加一条<br>端市                                                                                                    |
| g编入读描人、微目或、<br>《<br>· 举板机人 SJTG<br>采购物资<br><b>序号 物点及规制</b><br>1 花纹积极2.5                                                               | 1、送記<br>1、送記<br>単位<br>1、送記<br>単位<br>1、<br>1、<br>1、<br>1、<br>1、<br>1、<br>1、<br>1、<br>1、<br>1、 | <ul> <li>第 道道時日期 〇 一</li> <li>辛申核人</li> <li>成高・ 秋広島</li> <li>東某県应公司 「片</li> </ul>                                                                                                    | 東約約分                                                                                                    | 填祝人 良<br><u>東曽林道 品級</u><br>3 百 代等品                                | 2、添加物资清单条<br><sup>付数条件</sup> 會注  | ×<br>۲۹۵۰ ۱۹۱۵ - ۱۹۱۹<br>۲۹۹۹ - ۱۹۹۹ - ۱۹۹۹<br>۱۹۹۹ - ۱۹۹۹ - ۱۹۹۹ - ۱۹۹۹ - ۱۹۹۹ - ۱۹۹۹ - ۱۹۹۹ - ۱۹۹۹ - ۱۹۹۹ - ۱۹۹۹ - ۱۹۹۹ - ۱۹۹۹ - ۱۹۹۹ - ۱۹۹۹ - ۱۹۹۹ - ۱۹۹۹ - |
| 第職入境限人、管原を、<br>へ<br>・軍税人<br>気/TG<br>実務物資<br>「序号 物景為規格・<br>1 花校明板25<br>舎け金部:100.00 (元)                                                 | <ul> <li>X2 全部 / PAR</li> <li>1、 送日</li> <li>第四部品样</li> <li>1</li> </ul>                     | <ul> <li>第 項点時日期 □ -</li> <li>挙印核人</li> <li>第 項点員* 単成項</li> <li>第 項点員* 単成項</li> <li>第 項点員* 単成項</li> </ul>                                                                                                    |                                                                                                    | 填祝人     良       原盤林準     品牌       3<                              | 2、添加物资清单条<br>付款集件                | ×<br>+ 新祖 学出<br>×<br>                                                                                                    |
| <ul> <li>常期秋人、物田市、</li> <li>*事秋人 SJTG<br/>采明物资</li> <li>厚号 物景及度修<br/>1 花校供板25</li> <li>音计金都:100.00 (元)</li> <li>音注 請除人気注内容</li> </ul> | x& 宝藤 > 开始拍<br>1、选<br>物資选择 t                                                                 | 着 第3時日期 〇 一<br><b> 挙申核人</b>                                                                                                    |                                                                                                    | 項服人 民<br>原量粉度 品牌<br>2 ① 【(等品 )                                    | 2、添加物资清单条<br>付款#件 量注             | ×<br>世界<br>(1)<br>(1)<br>(1)<br>(1)<br>(1)<br>(1)<br>(1)<br>(1)<br>(1)<br>(1)                                                                                  |
| 第職入業務人 信節を Q<br>*軍様人 SITG<br>実際物表<br><b>予号 物業急気除</b><br>1 花役明板25<br>会计金額: 100.00 (元)<br>会注 講像人気注内容<br>し(の9)                           |                                                                                              | <ul> <li>■ 請該得日期 □ -</li> <li></li> <li><td>来時容价<br/>成果目標 協会時日間 (二) 空支<br/>新規果時間分<br/>・<br/>・<br/>・<br/>・<br/>・<br/>・<br/>・<br/>・<br/>・<br/>・<br/>・<br/>・<br/>・<br/>・<br/>・<br/>・<br/>・<br/>・<br/>・</td><td>項股人 点.<br/><u>市量等項 品段</u><br/>合一一一一一一一一一一一一一一一一一一一一一一一一一一一一一一一一一一一一</td><td>2、添加物资清单条<br/><sup>付款条件</sup></td><td>×<br/>+ 新祖 母田<br/>×<br/>×<br/>×<br/>・<br/>・<br/>・<br/>・<br/>・<br/>・<br/>・<br/>・<br/>・<br/>・<br/>・<br/>・<br/>・</td></li></ul> | 来時容价<br>成果目標 協会時日間 (二) 空支<br>新規果時間分<br>・<br>・<br>・<br>・<br>・<br>・<br>・<br>・<br>・<br>・<br>・<br>・<br>・<br>・<br>・<br>・<br>・<br>・<br>・                                                                                                    | 項股人 点.<br><u>市量等項 品段</u><br>合一一一一一一一一一一一一一一一一一一一一一一一一一一一一一一一一一一一一 | 2、添加物资清单条<br><sup>付款条件</sup>     | ×<br>+ 新祖 母田<br>×<br>×<br>×<br>・<br>・<br>・<br>・<br>・<br>・<br>・<br>・<br>・<br>・<br>・<br>・<br>・                                                                   |

操作:点击'新增'按钮-->选择审核人、添加物资清单条目、填写备注信息-->保存即可

## 采购询价模块--审核

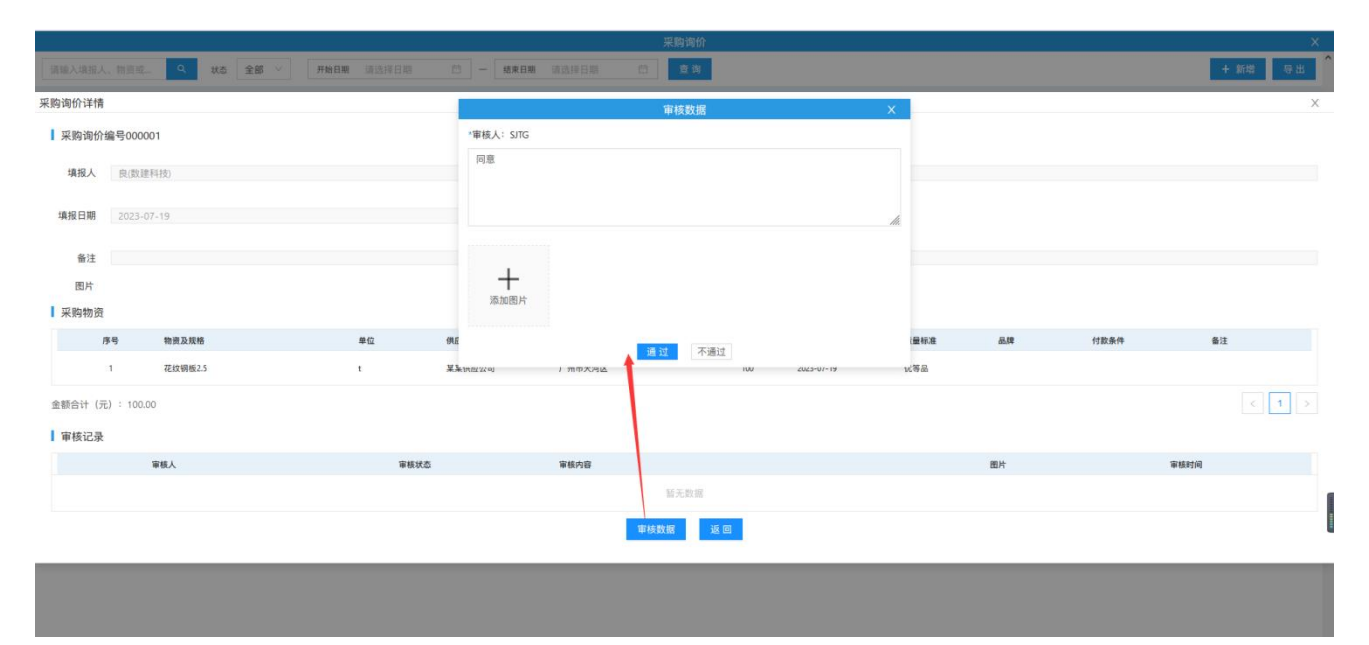

操作:登录审核人账号-->点击'审核数据'按钮-->输入审核意见,点击通过/不通过即可。